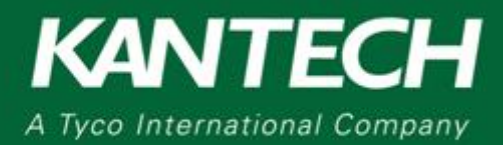

#### DN2121-1015

### 10 Easy Steps to Configure EntraPass Special Edition (v6.02 and Higher)

The purpose of this application note is to provide step-by-step instructions on how to install EntraPass Special Edition (v6.02 and Higher).

- 1. Installing the EntraPass Special Edition Software
  - a. Launch the setup.exe file from the EntraPass Installation USB, CD or folder
  - b. From the welcome screen, choose a language and click NEXT
  - c. Select Install Server, database and Workstation and click NEXT
  - d. Enter the 16 digits serial numbers (XXXX-XXXX-XXXX-XXXX).
  - e. Click Next and follow the prompts
  - f. Reboot the computer

| Entrapass Special Edition 6.02.5 | 5                                | ×  |
|----------------------------------|----------------------------------|----|
| Serial Number                    |                                  |    |
|                                  |                                  |    |
|                                  |                                  |    |
|                                  |                                  |    |
|                                  |                                  |    |
|                                  | Server, database and workstation |    |
|                                  | Enter the serial number.         |    |
|                                  |                                  |    |
|                                  |                                  |    |
|                                  |                                  |    |
|                                  |                                  |    |
|                                  |                                  |    |
|                                  |                                  |    |
|                                  |                                  |    |
|                                  |                                  |    |
|                                  |                                  |    |
|                                  |                                  |    |
| InstallShield                    | < Back Next> Cance               | el |

- 2. Starting the EntraPass software for the first time
  - a. Double-click the EntraPass Special Edition icon to start EntraPass
  - b. Log in to EntraPass by using the default credentials:
- 3. Setting up the system after the initial installation
  - a. Click the **Options** tab and select the **System parameters** menu.
  - b. Under System parameters, select the Workstation symbol

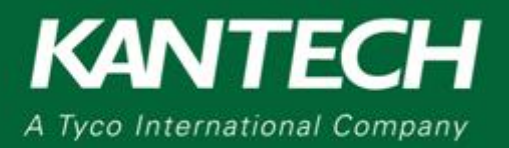

| A System parar | neter | 5                                                                    |       | ×      |
|----------------|-------|----------------------------------------------------------------------|-------|--------|
| inage          | *     | Desktop<br>Toolbar buttons resize factor                             | 1.0 🔺 | Cancel |
| Report         |       | Assign a new connection to a site<br>Prompt<br>Mandatory<br>Manually |       | 😢 Help |
| Video          |       | Auto complete delay (s.cc)                                           | 1.00  |        |
| Ö<br>Time      |       |                                                                      |       |        |
| Workstation    | Ε     |                                                                      |       |        |
| Integration    |       |                                                                      |       |        |
| Web interface  |       |                                                                      |       |        |

c. Under Assign a new connection to a site, click Mandatory

- d. Click the **Devices** tab and then click the **Application** button
- e. In the Application list, click Workstation EntraPass Special Edition.
- f. Click the **Configuration** tab, enter the IP address OR the domain name of the computer.

| 🗟 Application                                                    |                                                                                                    |
|------------------------------------------------------------------|----------------------------------------------------------------------------------------------------|
| 1 B B X 8 E L 9 14                                               |                                                                                                    |
|                                                                  | English                                                                                                    |
|                                                                  | Workstation EntraPass Special Edition                                                                                                    |
| Application O Workstation EntraPass Special Edition              | •                                                                                                    |
|                                                                  |                                                                                                    |
| General Parameters Workspace Messages Alarms E-mail reports Conf | Iration                                                                                                    |
| English                                                          | Delays (Not applicable to KT-200)                                                                                                    |
| 01 - Workstation EntraPass Special Edition                       | Invalid attempts before keypad disabled                                                                                                    |
|                                                                  | Keypad disabled duration (h:mm) 0:02                                                                                                    |
| 01 - Workstation EntraPass Special Edition                       | Reset attempt counter (m:ss) 0:03                                                                                                    |
| Keypad delays                                                    |                                                                                                    |
| Inter-digit delay (m:ss) 0:0                                     | EntraPass Special Edition / Multi-Site Gateway                                                                                                    |
| Time-out on keypad (m:ss)                                        | © IP address                                                                                                    |
|                                                                  | Omain name Test DNS Cabro2wkd3650.tycofs.com                                                                                                    |
| Host modem definition                                            |                                                                                                    |
|                                                                  |                                                                                                    |
|                                                                  |                                                                                                    |
|                                                                  | Image: Concel     Image: Concel     Image: C |

- 4. Creating a new Site
  - a. Click the Devices tab and click the Site button
  - b. Click New
  - c. Enter the name of the site
  - D. Save the Site
- 5. Creating a new connection
  - a. Člick the **Connection** button
  - b. Click **New**
  - c. Enter the connection name
  - d. Select the number of controllers.
  - e. Select the correct time zone

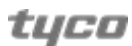

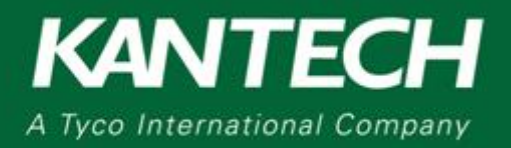

|                                    |                          | •          | -     |          |       |
|------------------------------------|--------------------------|------------|-------|----------|-------|
| Connection                         |                          |            |       |          | B     |
| 1 B B X 8 🛯 L                      | ् 🕨 🖪 🖬 🖉 🖓 ।            | 1 🕯 🐴      |       |          |       |
| Site filter                        | Al connections and sites | - Engl     | ish   | <u>-</u> |       |
| Connection                         | New connection           | •          |       |          |       |
| General RS-232 Information Comment | 1                        |            |       |          |       |
| are definition                     |                          | Time zone  |       |          |       |
|                                    |                          | Û          |       |          |       |
| Connection type                    | Direct (RS-232 or USB)   | Video view |       |          |       |
|                                    |                          |            |       |          | (***  |
| Comm                               | unication timing         | Graphic    |       |          | (***  |
|                                    |                          |            | Close | X Cancel | 🤨 Нер |

- g. Click the IP Device IP configuration tab
- h. Enter the MAC Address of the controller
- Check the **Online** check box. i.
- j.
- Choose the local IP settings of the controller i. Obtain an IP address automatically (DHCP)
  - ii. Use the following IP address (Static IP)

f. In the Connection type list, click Secure IP (KT-400)

k. Save the Connection

| General IP Device IP Configuration | IP Device Automated Connection | IP Device Parameter | Information           | Comment    |          |                |
|------------------------------------|--------------------------------|---------------------|-----------------------|------------|----------|----------------|
| MAC address                        | 00-50                          | 0-F9-00-00-00       | -                     |            |          |                |
| Online                             | •                              | n in in             | Override Gateway      | IP Address |          |                |
| Obtain an IP address automatically |                                | 0                   | IP address            |            |          | 169.254.203.35 |
| O Use the following IP address     |                                | 0                   | Domain name           |            | Test DNS |                |
| IP address                         | 0.0.0                          |                     |                       |            |          |                |
| Subnet Mask                        | 0.0.0                          |                     |                       |            |          |                |
| Gateway (Router)                   | 0.0.0                          |                     | udt Dublie TD Address |            |          |                |
| DNS server address                 | 0.0.0                          |                     | IP address            | 15         |          | 192.168.1 .10  |
| Protocol                           | TCP                            | •                   | Domain name           |            | Test DNS |                |
|                                    |                                |                     |                       |            |          | · · · ·        |

- I. In the Site Window select the Site to assign to this new connection 6. Configuring the first IP controller
  - When prompted to use the Express setup program, click Yes

| 0 | Do you want to use the Express Setup program to configure associated devices |
|---|------------------------------------------------------------------------------|
| 1 |                                                                              |
|   | V Yes 🚫 No                                                                   |

tyco

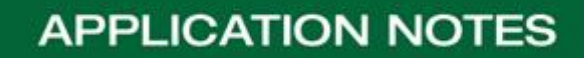

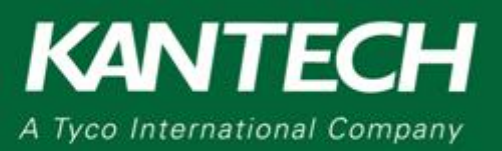

b. For each door select the door contact and request to exit if present
i. Click the Advanced button to name the doors

| KANTECH                                                                             | Cancel                                                                                                    |  |
|-------------------------------------------------------------------------------------|----------------------------------------------------------------------------------------------------|--|
| Both readers are installer                                                          |                                                                                                    |  |
| Door #1 description                                                                 | Door #2 description                                                                                                    |  |
| Door contact                                                                        | Door contact                                                                                                    |  |
| Door contact REX contact                                                            | V Door contact                                                                                                    |  |
| Door contact REX contact  Both readers are installer                                | Image: Contract     Image: Contract     Image: Contres     Image: Contres </td <td></td> |  |
| Door contact REX contact Both readers are installer Door #3 description             | d on the same door                                                                                                    |  |
| Door contact REX contact Both readers are installer Door #3 description Oor contact | ♥ Door contact     ♥ REX contact     don the same door     Door #4 description     ♥ Door contact                                                                                                    |  |

- c. The express setup allows you to define all logical components at the same time. You can modify the configuration later if required
- d. Under Controller menu select the newly created controller
  - i. Choose the appropriate reader type
- 7. Checking the communication status
  - a. Člick the Operation tab and select Site and Connections
  - b. Choose the Site from the list
  - c. Confirm communication

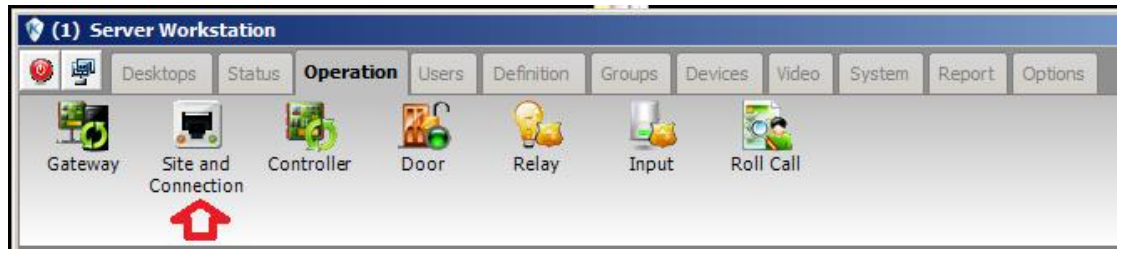

tyco

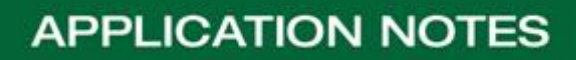

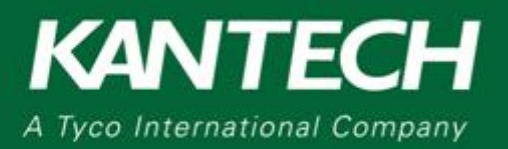

- 8. Defining a schedule
  - a. Click the Definition tab and select Schedule
  - b. Click the **New** button

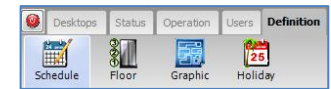

- c. Enter the name of the schedule
- d. Enter the Start time and End time using a 24 hour time format (00:00 to 24:00)
- e. Select the appropriate day of the week check boxes
- f. Save the schedule

| 🛒 Sc     | hedule                                                                                                    |          |            |                |             |          |          |     |                        |             |       |         | - • ×   |
|----------|----------------------------------------------------------------------------------------------------|----------|------------|----------------|-------------|----------|----------|-----|------------------------|-------------|-------|---------|---------|
| -        | 8 8 🕽                                                                                                    | K 🖶 🗏    | <b>L</b> Q | <b>2</b>       |             |          |          |     |                        |             |       |         |         |
|          |                                                                                                    | ,        |            |                |             |          |          |     | English                |             |       |         |         |
|          |                                                                                                    |          |            |                |             |          |          |     | General Empl           | oyee Schedu | le    |         |         |
| Sche     | dule                                                                                                    |          | 🖻 G        | eneral Employe | ee Schedule |          |          | -   | French                 |             |       |         |         |
|          |                                                                                                    |          |            |                |             |          |          |     | Cedule General Employe |             |       |         |         |
| <u> </u> |                                                                                                    |          |            |                |             |          |          |     |                        |             |       |         |         |
|          | Start time                                                                                                    | End time | Sun        | Mon            | Tue         | Wed      | Thu      | Fri | Sat                    | 4 Hol 1     | Hol 2 | 4 Hol 3 | 4 Hol 4 |
| 1        | 08:00                                                                                                    | 17:00    |            | <b>V</b>       | <b>V</b>    | <b>V</b> | <b>V</b> | V   |                        |             |       |         |         |
| 2        | 00:00                                                                                                    | 00:00    |            |                |             |          |          |     |                        |             |       |         |         |
| 3        | 09:00                                                                                                    | 16:00    | <b>V</b>   |                |             |          |          |     | $\checkmark$           |             |       |         |         |
| 4        | 00:00                                                                                                    | 00:00    |            |                |             |          |          |     |                        |             |       |         |         |
|          | Image: Concept of the second second secon |          |            |                |             |          |          |     |                        |             |       |         |         |

- 9. Define the Cardholder Access levels
  - a. Click the Users tab and select Access level
  - b. Click the New button

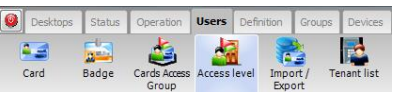

- c. Enter the name of the access level
- d. Assign a schedule to each door listed
  - i. None: if you don't want the cardholder to ever access this door
  - ii. Always valid: to allow the user to access this door at all times
  - iii. Assign any other schedule if you want the cardholder to have
    - access to the door only during a scheduled period
- e. Save the schedule

| Access level                  |          |                           |                                                       |  |  |  |
|-------------------------------|----------|---------------------------|-------------------------------------------------------|--|--|--|
| 1 B B X 8 E L                 | Q        |                           |                                                       |  |  |  |
| Site<br>Access level          | ● KT-400 | v<br>v                    | English<br>General Access<br>French<br>General Access |  |  |  |
| Details                       |          |                           |                                                       |  |  |  |
|                               | loor     |                           | Schedule                                              |  |  |  |
| Controller #1 Door #1 (01.01) |          | General Employee Schedule |                                                       |  |  |  |
| Controller #1 Door #2 (01.02) |          | General Employee Sched    | ule                                                   |  |  |  |
| Controller #1 Door #3 (01.03) |          | General Employee Sched    | ule                                                   |  |  |  |
| Controller #1 Door #4 (01.04) |          | General Employee Sched    | ule                                                   |  |  |  |
|                               |          |                           |                                                       |  |  |  |

10. Creating a new User a. Click the **User** tab and select **Card** 

1 (450) 444-2030 • Toll free: 1-888-222-1560 • Fax: 1 (450) 444-2029 • <u>www.kantech.com</u> Copyright © 2015 Tyco International Ltd. and its Respective Companies. • All rights reserved. Specifications are subject to change without prior notice.

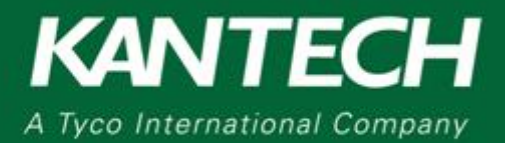

#### b. Click the new button

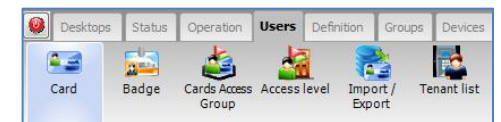

- c. Enter the name of the user
- d. Press ENTER on the keyboard
- e. Enter the card number of the user
- f. Click the Access level tab and assign the access level for the site
- g. Save the card

| 🚑 Card         |             |              |                  |                 |               |                                                                           |                                             |            |             | • 🔀  |
|----------------|-------------|--------------|------------------|-----------------|---------------|---------------------------------------------------------------------------|---------------------------------------------|------------|-------------|------|
| 18 8 8         | 1 🗶 🖶       | E 1          | ९ 🏼 🛃 (          | D 🐮 🛃           | 🗈 🕙 🛛         | 1                                                                         |                                             |            |             |      |
| Card user name |             | bob berten   |                  |                 | ×             | Creation date<br>Modification date<br>Modification cour<br>Copy to visite | 7/29/2015<br>: 7/31/2015<br>nt 8<br>or card |            |             |      |
| Card number    | Information | Access level | Access exception | Miscellaneous   | Picture Usage | Comment                                                                   |                                             |            |             |      |
|                |             |              |                  | Display card nu | mber Use      | expiration date                                                           | Expiration date                             | Trace      | Stolen/lost |      |
| Card # 1       |             | 00:          | :00000           | <b>V</b>        |               |                                                                           | -                                           |            |             |      |
|                |             |              |                  |                 |               |                                                                           |                                             |            |             |      |
|                |             |              |                  |                 |               |                                                                           |                                             |            |             |      |
|                |             |              |                  |                 |               |                                                                           |                                             |            |             |      |
|                |             |              |                  |                 |               |                                                                           |                                             |            |             |      |
|                |             |              |                  |                 |               |                                                                           |                                             |            |             |      |
|                |             |              |                  |                 |               |                                                                           |                                             |            |             |      |
|                |             |              |                  |                 |               |                                                                           | Class.                                      |            | neal (a)    | Halp |
|                |             |              |                  |                 |               |                                                                           | Close                                       | <b>~</b> C |             | neib |

#### Run System Check and Perform Database Backup

**Note:** It is <u>very important</u> to have a recent backup of the system. You can use the backup to restore the system; in the event of a hardware failure, a software issue or for any reason to revert to the previous version of the software.

To make a backup:

- 1. Click the **Backup** tab and select **Backup**
- 2. Choose **Now** and click **ok**

| 🙆 Desk | tops Status | Operation | Users  | Definition | Groups | Devices | Video    | System | Report | Options  | Backup |
|--------|-------------|-----------|--------|------------|--------|---------|----------|--------|--------|----------|--------|
| 20     |             | -         | L.     | کم         | i, 1   | 0       | 10       |        |        | <u>.</u> |        |
| Backup | Restore da  | a Restore | Restor | e Resto    | re     | Log     | Error Lo | og     |        |          |        |